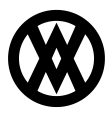

Knowledgebase > Miscellaneous > MobileBoards Installation

# MobileBoards Installation

Megan De Freitas - 2024-12-02 - Miscellaneous

## Overview

This guide will give a step-by-step overview for installing MobileBoards.

### Signing Up

- 1. Go to <a href="https://mbo.cavallo.com/Account/Register">https://mbo.cavallo.com/Account/Register</a>
- 2. Click MOBILEBOARDS ONLINE: Sign Up or Login in Here

# MobileBoards

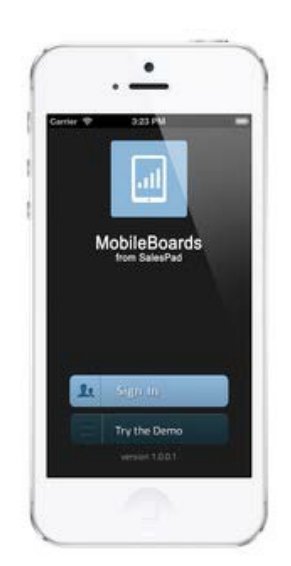

MOBILEBOARDS ONLINE: Sign Up or Log In Here!

3. Click **REGISTER HERE** 

| at is Mobilel | IeBoards?<br>MobileBoards is designed to make<br>business on the go easiler by allowing<br>users to see a collection of information<br>they choose all in one screen. |                                                      | Qu                                 | QuickBooks Online Account Log In Sign in with Infurt |                                   |                             |
|---------------|----------------------------------------------------------------------------------------------------|------------------------------------------------------|------------------------------------|------------------------------------------------------|-----------------------------------|-----------------------------|
|               |                                                                                                    |                                                      | Мо                                 | MobileBoards Account Log In                          |                                   |                             |
|               | LEARN MO                                                                                                    | DRE                                                  |                                    |                                                      |                                   |                             |
|               | Download by                                                                                                    | e MobileBoards Desklagt<br>Gonsele<br>ersen 1.3.1.32 |                                    | Remember Me                                          | Don't have an ac<br>REGISTER HERE | count?                      |
|               | The MobileBoar<br>should be down                                                                                                    | ds Desktop Console<br>loaded by administrative       |                                    | OG IN                                                | Forgot your pass                  | word?                       |
|               | Online users.                                                                                                    | needed on Conceptore                                 |                                    |                                                      | RESETIT                           |                             |
|               |                                                                                                    |                                                      |                                    |                                                      |                                   |                             |
|               | inst                                                                                                    | Know what you'                                       | re looking for<br>pleshooting, and | 7 Dive right in!<br>product documents                | non                               |                             |
| 2             | 8                                                                                                    | 10                                                   |                                    | 2                                                    | S.                                | (C)<br>Formation ( Joseph ) |

4. Create an account

Email Address

| Date          |   |             |
|---------------|---|-------------|
| and the       | 2 |             |
| Type the text | 0 | C           |
| rype the text | - | Re CAPTCHA" |

| Register |
|----------|
|----------|

 An email will be sent to the email address registered with the account. Check the email that was used. The message will contain a password required for logging into MobileBoards. 🗣 Reply 🙀 Reply All 🔤 Forward

Thu 10/10/2013 3:43 PM website@salespadsolutions.com Welcome to MobileBoards

To sales@salespad.net

Thank you for signing up with MobileBoards.

The username for your account is: <u>sales@salespad.net</u> The password for your account is: **2192** 

Please download and run the <u>MobileBoards Desktop Application</u>. After downloading the Desktop Application, please download the MobileBoards application to your iOS or Android device.

iOS MobileBoards Download (Coming soon!) Android MobileBoards Download

Thank you!

- from the MobileBoards team at SalesPad

#### Setup

- 1. Run the installation wizard
- 2. After reading the End User License Agreement, click I Agree

|                                                                                                    | SalesPad.MobileBoards.Sync 1.0.1.32 Setup 🗧 🗖                                                                                                    | ×  |   |  |  |  |  |  |  |
|----------------------------------------------------------------------------------------------------|----------------------------------------------------------------------------------------------------|----|---|--|--|--|--|--|--|
| Lic<br>P<br>1                                                                                         | <b>cense Agreement</b><br>Please review the license terms before installing SalesPad.MobileBoards.Sync<br>1.0.1.32.                                                                                                    |    |   |  |  |  |  |  |  |
| Р                                                                                                    | Press Page Down to see the rest of the agreement.                                                                                                    |    |   |  |  |  |  |  |  |
|                                                                                                    | Software End User License Agreement                                                                                                    | ^  |   |  |  |  |  |  |  |
| F<br>6<br>7<br>1<br>1<br>1<br>1<br>1<br>1<br>1<br>1<br>1<br>1<br>1<br>1<br>1<br>1<br>1<br>1<br>1<br>1 | PLEASE READ THIS SOFTWARE LICENSE AGREEMENT CAREFULLY BEFORE<br>DOWNLOADING OR USING THE SOFTWARE.<br>BY CLICKING ON THE "I AGREE" BUTTON, OPENING THE PACKAGE, DOWNLOADING THE<br>PRODUCT, OR USING THE EQUIPMENT THAT CONTAINS THIS PRODUCT, YOU ARE<br>CONSENTING TO BE BOUND BY THIS AGREEMENT. IF YOU DO NOT AGREE TO ALL OF<br>THE TERMS OF THIS AGREEMENT, CLICK THE "DO NOT ACCEPT" BUTTON AND THE<br>INSTALLATION PROCESS WILL NOT CONTINUE, RETURN THE PRODUCT TO THE PLACE<br>OF PURCHASE FOR A FULL REFUND, OR DO NOT DOWNLOAD THE PRODUCT.<br>THE WORD "YOU" OR "CUSTOMER" MEANS THE PERSON OR ENTITY THAT HAS |    |   |  |  |  |  |  |  |
| I:<br>a                                                                                               | If you accept the terms of the agreement, click I Agree to continue. You must accept the agreement to install SalesPad.MobileBoards.Sync 1.0.1.32.                                                                                                    |    |   |  |  |  |  |  |  |
| Cop                                                                                                   | yright (c) SalesPad, LLC (v1.0.1.32)                                                                                                    | el | - |  |  |  |  |  |  |

3. Here you can set the location for MobileBoards. Click Next to continue.

| SalesPad.MobileBoards.Sync 1.0.1.32 Setup 🗧 🗖 🗙                                                                                                    |
|----------------------------------------------------------------------------------------------------|
| Choose Install Location<br>Choose the folder in which to install SalesPad.MobileBoards.Sync 1.0.1.32.                                                                             |
| Setup will install SalesPad.MobileBoards.Sync 1.0.1.32 in the following folder. To install in a different folder, click Browse and select another folder. Click Next to continue. |
| Destination Folder         C:\Program Files (x86)\SalesPad.MobileBoards.Sync         Browse                                                                                       |
| Space required: 155.2MB<br>Space available: 370.2GB                                                                                                    |
| Copyright (c) SalesPad, LLC (v1.0.1.32)                                                                                                    |

4. Select your **Components** to install.

| SalesPad.MobileBoards.Sync 1.0.1.32 Setup ×                                                                                             |                                                                                                    |                                                                                   |  |  |  |  |  |
|----------------------------------------------------------------------------------------------------|----------------------------------------------------------------------------------------------------|-----------------------------------------------------------------------------------|--|--|--|--|--|
| Choose Components<br>Choose which features of SalesPad.MobileBoards.Sync 1.0.1.32 you want to install.                                  |                                                                                                    |                                                                                   |  |  |  |  |  |
| Check the components you want to install and uncheck the components you don't want to install. Click Install to start the installation. |                                                                                                    |                                                                                   |  |  |  |  |  |
| Select components to install:                                                                                                    | <ul> <li>SalesPad.MobileBoards.St</li> <li>Desktop Shortcut</li> <li>Start Menu Shortcuts</li> </ul> | Description<br>Position your mouse<br>over a component to<br>see its description, |  |  |  |  |  |
| Space required: 155.2MB                                                                                                    | < >                                                                                                  |                                                                                   |  |  |  |  |  |
| Copyright (c) SalesPad, LLC (v1.0                                                                                                    | .1.32)                                                                                               | <u>I</u> nstall Cancel                                                            |  |  |  |  |  |

5. Wait for the installers to complete.

|                                                                                                    |                                                                                                    | SalesPad.MobileBoards.Sync 1.0.1.32 Setup 😑 – 💷 🔀                                                                                                    |  |  |  |  |  |
|----------------------------------------------------------------------------------------------------|----------------------------------------------------------------------------------------------------|----------------------------------------------------------------------------------------------------|--|--|--|--|--|
| Ir                                                                                                    | n <b>stalling</b><br>Please wa                                                                           | it while SalesPad.MobileBoards.Sync 1.0.1.32 is being installed.                                                                                                    |  |  |  |  |  |
|                                                                                                    | Extract: S                                                                                               | alesPad.MobileBoards.Sql.dll                                                                                                    |  |  |  |  |  |
| Сор                                                                                                    | Extract:<br>Extract:<br>Extract:<br>Extract:<br>Extract:<br>Extract:<br>Extract:<br>Extract:<br>Extract: | SalesPad.MobileBoards.Common.dll 100%<br>SalesPad.MobileBoards.Common.pdb 100%<br>SalesPad.MobileBoards.GP.dll 100%<br>SalesPad.MobileBoards.Localization.dll 100%<br>SalesPad.MobileBoards.Localization.resources.dll 100%<br>SalesPad.MobileBoards.Qb.dll 100%<br>SalesPad.MobileBoards.Qb.dll 100%<br>SalesPad.MobileBoards.Qb.dll 100%<br>SalesPad.MobileBoards.Qb.dll 100%<br>SalesPad.MobileBoards.Qb.dll 100%<br>SalesPad.MobileBoards.Qb.dll 100%<br>SalesPad.MobileBoards.Qb.dll 100% |  |  |  |  |  |
| ;∦                                                                                                    |                                                                                                    | QBFC 12.0 - InstallShield Wizard – 🗖 🗙                                                                                                    |  |  |  |  |  |
| Please wait while the InstallShield Wizard installs QBFC 12.0. This may take several minutes.<br>Status:<br>Writing system registry values |                                                                                                    |                                                                                                    |  |  |  |  |  |
| Inst                                                                                                    | allShield                                                                                                | < <u>B</u> ack <u>N</u> ext > <u>Cancel</u>                                                                                                    |  |  |  |  |  |

6. Click Finish

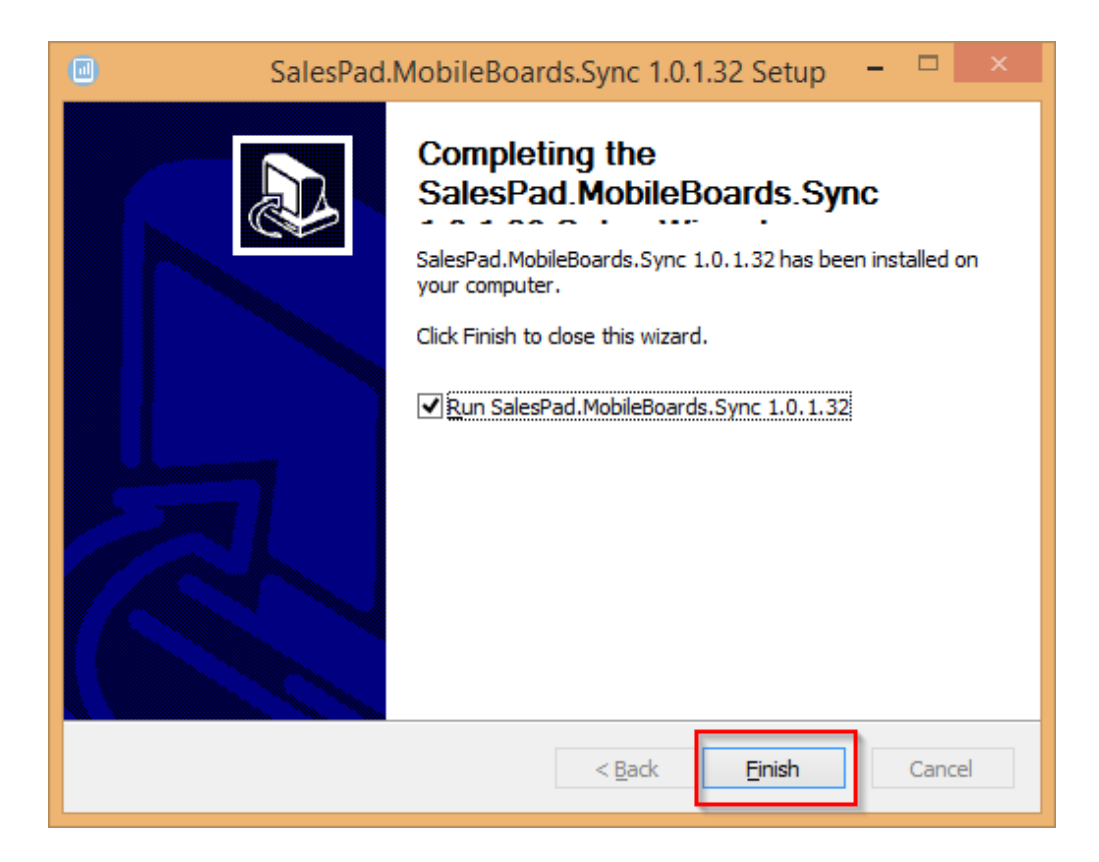

- 7. The Login screen will appear
- 8. Enter the Email and Password that you used to sign up

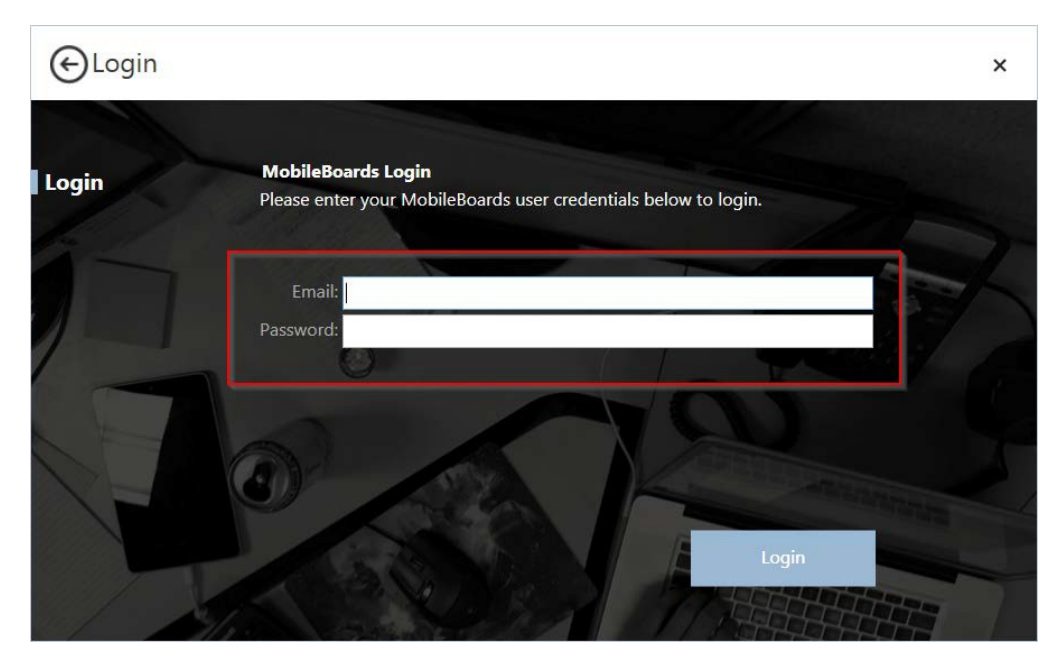

9. MobileBoards desktop will open

| D 🖗 -                           |                                   |                                   | demo@sale                         | espad.net - MobileBoard                       | ls                    |                       |                              | ×    |
|---------------------------------|-----------------------------------|-----------------------------------|-----------------------------------|-----------------------------------------------|-----------------------|-----------------------|------------------------------|------|
| 🗐 - Applicati                   | on                                |                                   |                                   |                                               |                       |                       | A 1.0.1.32                   | 2 -  |
| Board<br>Manager                | Every 5<br>Minutes                | very 30<br>finutes                | Jpdate Status                     | s: Off                                        |                       |                       |                              |      |
| S 181                           | Update Inte                       | erval                             | Windows 5                         | ervice is i                                   |                       |                       |                              |      |
| Board Manager                   | ×                                 |                                   |                                   |                                               |                       |                       |                              |      |
| Close 🔁 New B                   | Board 🛛 🚳 Delete Bo               | ard 🛛 😡 Import Boar               | d 📑 Export Board                  | 周 Deactivate Board                            | d 📲 Activate Board    |                       |                              |      |
| My Boards                       |                                   |                                   |                                   |                                               |                       |                       | Panel Templates              |      |
| Board: Deposits 8               | Accounts                          |                                   |                                   |                                               |                       |                       | Name                         | ^    |
| Deposits                        | Account Balance                   | Drag in a template to             | Drag in a template to             | Drag in a template to get started             | Drag in a template to | Drag in a template to | ✓ Category: Dynamics GP      |      |
| Updated on<br>0/17/2014 2:43:10 | Updated on<br>0/17/2014 2:43:20   |                                   |                                   |                                               |                       |                       | GL Account Summary           |      |
| Board: Receivable               | es Aging                          |                                   |                                   |                                               |                       |                       | Orders By Batch              |      |
| Receivables Aging               | Drag in a template to get started | Drag in a template to get started | Drag in a template to get started | Drag in a template to get started get started | Drag in a template to | Drag in a template to | Receivables Aging            |      |
| Updated on<br>0/17/2014 2:43:21 |                                   |                                   |                                   |                                               | get started           | get started           | Sales By Sales Person        |      |
| Board: Sales Activ              | vity                              |                                   |                                   |                                               |                       |                       | Sales Summary                |      |
| Sales By Rep                    | Sales Summary                     |                                   |                                   |                                               |                       |                       | Top Customer YTD             |      |
| Updated on<br>0/17/2014 2:43:22 | Updated on<br>0/17/2014 2:43:22   | get started                       | get started                       | get started                                   | get started           | get started           | Top Items YTD                |      |
| Board: Top 10 Cu                | stomers                           |                                   |                                   |                                               |                       |                       | Category: Other              |      |
| Top 10 Customers                |                                   |                                   |                                   |                                               |                       |                       | SQL Stored Procedure         |      |
| Updated on                      | get started                       | get started                       | get started                       | get started                                   | get started           | get started           | ✓ Category: QuickBooks       |      |
| Board: Top 10 Ite               | ems                               |                                   |                                   |                                               |                       |                       | QuickBooks Account Balance   |      |
| (Amount)                        | Top 10 Items (Otv)                |                                   |                                   |                                               |                       |                       | QuickBooks Deposits          |      |
| Updated on                      | Updated on                        | get started                       | get started                       | get started                                   | get started           | get started           | QuickBooks Payables Aging    |      |
| Board: Executive                | Dashboard                         |                                   |                                   |                                               |                       |                       | QuickBooks Receivables Aging |      |
| Sales Summary                   | Account Balance                   | Deposits                          | Sales By Rep                      | Top 10 Customers                              | Top 10 Items (Obv)    |                       | QuickBooks Sales By Rep      |      |
| Updated on                      | Updated on                        | Updated on                        | Updated on                        | Updated on                                    | Updated on            | get started           | QuickBooks Sales Summary     |      |
| 57777114-7/42/75                | 677777772-7723-7K                 | Gri // Julia // 2017              | 57777112-743(77                   | Grimma (143) 78                               | Gri // Julia // 23/30 |                       | QuickBooks Top 10 Customers  |      |
|                                 |                                   |                                   |                                   |                                               |                       |                       | OuidRooks Top. 10 Itoms (Amo | ~    |
| Ready                           |                                   |                                   |                                   |                                               |                       |                       | 퉳 mobileboards (salespac     | i) . |

### Installation on Mobile Devices

#### AndroiD

- 1. Go to Google Play
- 2. Search MobileBoards
- 3. Click Install
- iOS
- 1. Go to the App Store
- 2. Search MobileBoards
- 3. Click GET